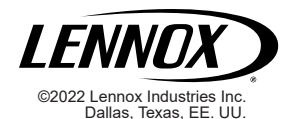

Extensor inalámbrico Lennox® (22V26)

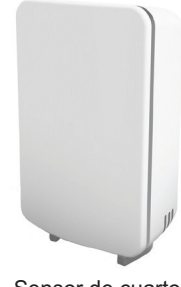

Sensor de cuarto inteligente Lennox<sup>®</sup> (22V25)

# Dispositivos inteligentes Lennox®

Guía de instalación y configuración

508227-01SP 10/2022

### Contenido

| Envío y lista de empaque3                                                                                                    |
|----------------------------------------------------------------------------------------------------|
| Sensor de cuarto inteligente Lennox <sup>®</sup> (22V25)                                                                                                    |
| Extensor inalámbrico Lennox <sup>®</sup> (22V26)4                                                                                                    |
| Introducción4                                                                                                    |
| Hardware4                                                                                                    |
| Aplicaciones de software4                                                                                                    |
| Reseña de dispositivos inteligentes5                                                                                                    |
| Sensor de cuarto inteligente Lennox5                                                                                                    |
| Extensor inalámbrico Lennox6                                                                                                    |
| Consideraciones para la instalación6                                                                                                    |
| Sensor de cuarto inteligente6                                                                                                    |
| Extensor inalámbrico7                                                                                                    |
| Descarga de aplicaciones inteligentes de Lennox7                                                                                                    |
| Aplicación Técnico inteligente de Lennox7                                                                                                    |
| Aplicación Termostato inteligente de Lennox7                                                                                                    |
| Detalles de los dispositivos inteligentes Lennox                                                                                                    |
|                                                                                                    |
| Sensor de cuarto inteligente                                                                                                    |
| Sensor de cuarto inteligente                                                                                                    |
| Sensor de cuarto inteligente                                                                                                    |
| Sensor de cuarto inteligente                                                                                                    |
| Sensor de cuarto inteligente                                                                                                    |
| Sensor de cuarto inteligente                                                                                                    |
| Sensor de cuarto inteligente                                                                                                    |
| Sensor de cuarto inteligente                                                                                                    |
| Sensor de cuarto inteligente                                                                                                    |
| Sensor de cuarto inteligente                                                                                                    |
| Sensor de cuarto inteligente.       8         Ubicación del botón de acoplamiento/reinicialización de fábrica, compartimiento de la batería e indicador luminoso.       8         Indicadores luminosos       8         Potencia de la batería.       9         Extensor inalámbrico       9         Indicadores luminosos.       9         Potencia de linea del tomacorriente.       10         Aplicación de potencia a los dispositivos inteligentes10       5         Sensor de cuarto inteligente.       10         Extensor inalámbrico       11 |
| Sensor de cuarto inteligente                                                                                                    |

| Uso de la aplicación Técnico inteligente de Lennox11    |
|---------------------------------------------------------|
| Creación de la red de dispositivos inteligentes11       |
| Agregado de dispositivos11                              |
| Uso de la aplicación Termostato inteligente de Lennox12 |
| Instalación de dispositivos inteligentes12              |
| Sensor de cuarto inteligente12                          |
| Colocación12                                            |
| Montaje en la pared14                                   |
| Uso del pedestal para el sensor de cuarto inteligente14 |
| Instalación del extensor inalámbrico14                  |
| Gestión de dispositivos inteligentes15                  |
| Retiro o reemplazo de dispositivos inteligentes15       |
| Uso de la aplicación Técnico inteligente de Lennox15    |
| Uso de la aplicación Termostato inteligente de Lennox15 |
| Ejecución de una reinicialización de fábrica            |
| del dispositivo inteligente16                           |
| Ciclado de potencia para la identificación              |
| y corrección de problemas16                             |
| Función de detección de ocupación para                  |
| Activación de la promediación de un cuarto              |
| usando la detección de ocupación                        |
| Configuración del sensor de ocupación                   |
| Configuración de detección del sensor de ocupación18    |
| Códigos de alerta del termostato de dispositivos        |
| inteligentes19                                          |
| Declaración de cumplimiento de la FCC23                 |
| Identificación y corrección de problemas                |
| de los dispositivos inteligentes Lennox24               |

# 

La descarga electrostática puede afectar los componentes electrónicos. Tome precauciones durante la instalación y servicio de la unidad para proteger los controles electrónicos. Las precauciones ayudarán a evitar la exposición de los controles a la descarga electrostática al colocar la unidad, el control y el técnico al mismo potencial electrostático. Neutralice la carga electrostática tocando una superficie sin pintar de la unidad con la mano y con todas las herramientas antes de realizar cualquier procedimiento de servicio.

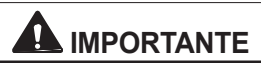

Tenga cuidado de no dejar caer el sensor o el extensor durante el desempaque. Si deja caer cualquiera de estos dispositivos, se podrían dañar los componentes internos y dejarlo inutilizable.

# 

NO pinte ningún dispositivo inteligente Lennox. Si lo hace, se podría comprometer su funcionalidad.

El técnico puede usar esta guía para crear la red de dispositivos inteligentes y añadir, reemplazar y quitar sensores de cuarto inteligentes y extensores inalámbricos Lennox.

El propietario también puede usar esta guía para añadir, reemplazar o quitar sensores de cuarto inteligentes y extensores inalámbricos Lennox.

# Envío y lista de empaque

Sírvase notar que estos productos se venden separados. SENSOR DE CUARTO INTELIGENTE LENNOX<sup>®</sup> (22V25)

El paquete 1 de 1 contiene:

| Partes                                                                      | Cantidad |
|-----------------------------------------------------------------------------|----------|
| Sensor de cuarto inteligente Lennox con dos baterías de litio preinstaladas | 1        |
| Pedestal para el sensor                                                     | 1        |
| Dispositivos de anclaje en la pared                                         | 2        |
| Tornillo #4 X 1.25 SMS                                                      | 2        |
| Plantilla de montaje en la pared                                            | 1        |
| Garantía                                                                    | 1        |
| Guía de instalación rápida para el instalador                               | 1        |
| Guía de instalación rápida para el propietario                              | 1        |

El paquete 1 de 1 contiene:

| Partes                                         | Cantidad |
|------------------------------------------------|----------|
| Extensor inalámbrico Lennox                    | 1        |
| Garantía                                       | 1        |
| Guía de instalación rápida para el instalador  | 1        |
| Guía de instalación rápida para el propietario | 1        |

# 

La información sobre las pantallas del usuario de los dispositivos inteligentes del termostato se indica en la Guía del usuario de la unidad S40 Lennox.

# Introducción

La red de dispositivos inteligentes del termostato APLICACIONES DE SOFTWARE inteligente S40 Lennox<sup>®</sup> respaldará hasta nueve (9) dispositivos inteligentes simultáneamente. La · cantidad máxima de dispositivos inteligentes respaldados por red de dispositivos inteligentes es:

- Seis (6) sensores de cuarto inteligentes Lennox®
- Dos (2) extensores inalámbricos Lennox®
- Un (1) monitor inteligente de la calidad del aire Lennox® ٠

NOTA: La Guía de instalación v configuración del monitor inteligente de la calidad del aire Lennox se incluve con ese producto.

Si el propietario tiene múltiples termostatos S40 en la casa, entonces cada termostato puede respaldar hasta nueve (9) dispositivos inteligentes simultáneamente en la configuración indicada arriba para cada termostato individual

#### HARDWARE

- El termostato inteligente S40 Lennox® es el anfitrión de la red de dispositivos inteligentes.
- El sensor de cuarto inteligente Lennox® se usa para promediar la temperatura con hasta un máximo de seis (6) sensores de cuarto inteligentes respaldados por cada red de dispositivos inteligentes.
- El extensor inalámbrico Lennox® se usa para • extender la red de dispositivos inteligentes con hasta un máximo de dos (2) extensores inalámbricos respaldados por cada red de dispositivos inteligentes.

- La aplicación Técnico inteligente de Lennox® es utilizada por el técnico para crear la red de dispositivos inteligentes y gestionar todos los dispositivos inteligentes Lennox. Esta aplicación se ofrece para IOS 11.0 o superior (App Store) y para Android 9.0 o superior (Google Play).
- La aplicación Termostato inteligente de Lennox® es utilizada por el propietario para añadir o guitar

dispositivos inteligentes solo después que el técnico • haya creado la red de dispositivos inteligentes utilizando la aplicación Técnico inteligente de Lennox. Además, el propietario también puede gestionar la función de promediación de temperatura. Esta aplicación se ofrece para IOS 11.0 o superior (App Store) y para Android 9.0 o superior (Google Play).

## Reseña de dispositivos inteligentes

### SENSOR DE CUARTO INTELIGENTE LENNOX

- Este dispositivo recopila información de temperatura, humedad y estado de ocupación del cuarto y la transmite al termostato inteligente S40.
- Cuando se reemplacen las baterías, es altamente recomendable siempre usar baterías de litio. Cuando se usan baterías de litio, la vida útil estimada de la batería es de dos años.
- La máxima visibilidad despejada de la señal del dispositivo inteligente en condiciones ideales es de 70 pies (21.3 metros). El rango máximo podría verse afectado por la cantidad de paredes o piso y otros obstáculos que la señal tiene que penetrar.
- La máxima distancia despejada para la capacidad de detección de ocupación es de 20 pies (6.1 metros) y
   la configuración máxima de ancho es de 110° a una
   altura de montaje de cinco (5) pies (1.5 metros) del piso.

El termostato usa un algoritmo para calcular la temperatura promedio del cuarto en base a la ocupación del cuarto / entrada del sensor de temperatura junto con los sensores incorporados del termostato.

$$\mathsf{T}_{Promedio} = -\frac{\mathsf{T}_{termostato} + \mathsf{T}_{Sensor \ de \ cuarto}}{N+1}$$

Donde N es el número de sensores de cuarto inteligentes instalados.

 El sensor de cuarto inteligente envía datos al termostato en intervalos de 2 a 20 minutos para preservar la vida útil de la batería. La tasa de actualización es más rápida si se detectan cambios rápidos de temperatura. De lo contrario, la tasa de muestreo promedio es cada dos minutos y la tasa de transmisión es cada 30 minutos.

**NOTA:** Podría llevar 2-10 minutos reportar los datos iniciales de temperatura después de añadir el dispositivo inteligente a la red de dispositivos inteligentes. Mientras más lejos esté el dispositivo inteligente del termostato S40, más tiempo llevará.

- Dimensión: 4" x 5.5" x 3" (102 x 140 x 76 mm)
- Peso: 4.24 onzas (120 gramos) sin baterías instaladas.
- Rango de temperatura:
  - » Pantalla en el termostato: 40 a 100 °F (5 a 37 °C)
  - » Sensibilidad: +- 1 °F (+- 0.5 °C)
  - » Rango de operación: 32 a 130 °F (0 a 55 °C)

- Rango de humedad:
  - » Pantalla en el termostato: 20% a 90% de humedad relativa
  - » Rango de operación: 5% a 95% de humedad relativa (sin condensación)
  - » Sensibilidad de +- 5%

# 

El sensor de cuarto inteligente Lennox no es un producto de zonificación y no solucionará problemas relacionados con conductos inadecuados o tamaño de equipo incorrecto.

# EXTENSOR INALÁMBRICO LENNOX

- Extiende el rango efectivo de la red de dispositivos .
   inteligentes.
- Energizado mediante un tomacorriente de 120 VCA.
- Dimensión: 4" x 5.5" x 2.5" (102 x 140 x 64 mm)
- Peso: 4.24 onzas (120 gramos)

# Consideraciones para la instalación

### SENSOR DE CUARTO INTELIGENTE

En todo lo posible, se recomienda que todos los sensores de cuarto inteligentes se instalen en una pared. Esto garantiza que el dispositivo no se extraviará o dañará accidentalmente.

Considere la colocación cuando trate la configuración de

detección del sensor de ocupación (ver página 18).

Si se usa con el pedestal proporcionado, se recomienda que el sensor de cuarto inteligente se coloque en un librero o escritorio fuera del alcance de los niños o las mascotas.

No instale el sensor de cuarto inteligente en un lugar donde pueda verse afectado por:

- Corrientes de aire o puntos muertos detrás de las puertas y en las esquinas
- Entradas exteriores o puertas interiores
- Equipos de generación de calor como los electrodomésticos de la cocina
- Aire caliente o frío de los conductos
- Calor radiante del sol o de artefactos
- Luz directa del sol
- · Chimeneas y tuberías ocultas
- Áreas no climatizadas como una pared exterior detrás del sensor

Otra consideración es la interferencia de intensidad de la señal del dispositivo inteligente causada por objetos y materiales físicos. El tipo y grosor del material puede afectar la cantidad inducida de interferencia. Uno o más de los siguientes pueden interferir con la señal del dispositivo inteligente:

- Objetos metálicos y artefactos grandes como archivadores, puertas de metal y refrigeradores.
- Pleno de piso y de techo con vigas, plomería, conductos y otros materiales.

- Yeso, concreto y vidrio especial a prueba de balas o irrompible.
- · Agua, ladrillos y materiales de mármol.
- · Madera, vidrio y materiales sintéticos como plástico.

Los sensores de cuarto inteligentes indicarán si la señal tiene una intensidad adecuada (ver "Tabla 1. Sensor - Tres descripciones de colores" en la página 8). En caso de una señal débil, se puede usar el extensor inalámbrico Lennox para mejorar la intensidad de la señal del sensor de cuarto inteligente y así limitar el efecto de la interferencia de estas fuentes.

### **EXTENSOR INALÁMBRICO**

Las consideraciones son las mismas que para el sensor de cuarto inteligente, más un tomacorriente de pared en una ubicación óptima para un mejor rendimiento.

| Descarga de aplicaciones inteligentes de |
|------------------------------------------|
| Lennox                                   |

Escanee los códigos QR listados a continuación para descargar la aplicación que desee.

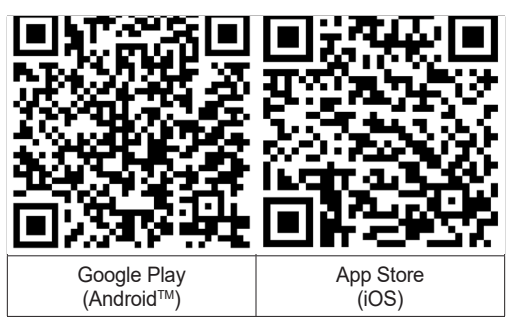

Aplicación Termostato inteligente de Lennox

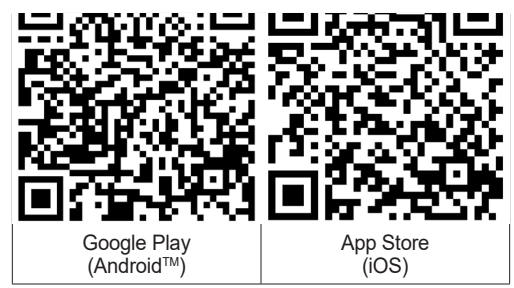

# Detalles de los dispositivos inteligentes Lennox

### SENSOR DE CUARTO INTELIGENTE

Esta sección brinda detalles sobre la ubicación de los botones, compartimiento de la batería, pedestal e indicador luminoso del sensor de cuarto inteligente.

#### UBICACIÓN DEL BOTÓN DE ACOPLAMIENTO/REINICIALIZACIÓN DE FÁBRICA, COMPARTIMIENTO DE LA BATERÍA E INDICADOR LUMINOSO

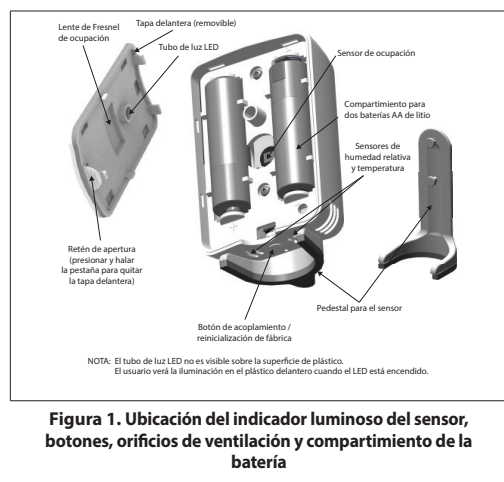

#### INDICADORES LUMINOSOS

#### Tabla 1. Sensor - Tres descripciones de colores

| Función                      | Color | Descripción                                                                                                    |  |
|------------------------------|-------|----------------------------------------------------------------------------------------------------|--|
| Batería                      | ROJO  | Una luz roja parpadeante en<br>intervalos de un minuto indica que<br>la batería tiene poca carga (20%).<br>Cuando la luz roja está apagada,<br>indica que la carga de la batería es<br>adecuada.                                                                                                    |  |
| Intensidad<br>de la<br>señal | AZUL  | Una luz azul parpadeante en<br>intervalos de cinco (5) minutos indica<br>que la intensidad de la señal es<br>baja o que se perdió la conexión al<br>termostato.<br>Cuando la luz azul está apagada,<br>indica que la intensidad de la señal<br>es adecuada y que está conectada a<br>la red de dispositivos inteligentes.                                                                                                    |  |
| Acopla-<br>miento            | VERDE | <ul> <li>Cuando se insertan las baterías en<br/>un dispositivo nuevo o sin acoplar,<br/>la unidad pasará automáticamente<br/>al modo de acoplamiento (luz verde<br/>parpadeante). La unidad estará en<br/>modo de acoplamiento durante tres<br/>(3) minutos. Para reiniciar el modo<br/>de acoplamiento, presione el botón<br/>de acoplamiento durante dos (2)<br/>segundos.</li> <li>Cuando un dispositivo se acopló al<br/>termostato y se instalaron baterías<br/>nuevas, una luz verde de la unidad<br/>parpadeará tres veces después de<br/>la energización.</li> </ul> |  |

### **EXTENSOR INALÁMBRICO**

#### Tabla 1. Sensor - Tres descripciones de colores

| Función      | Color        | Descripción                           |
|--------------|--------------|---------------------------------------|
| Si más de d  | os condicio  | ones están activas simultáneamente,   |
| por ejemplo  | baja carga   | l de la batería y señal débil, la luz |
| alternará en | tre azul y r | oja en intervalos de un (1) segundo.  |

Ver "Códigos de alerta del termostato de dispositivos inteligentes" en la página 19 para una lista completa de alertas aplicables al sensor de cuarto inteligente y extensor inalámbrico generadas por el termostato inteligente S40 Lennox.

#### POTENCIA DE LA BATERÍA

Las baterías de litio están preinstaladas. Al quitar la cinta aislante de la batería, se podrá energizar el sensor de cuarto inteligente.

# 

Cuando reemplace las baterías, SOLO use baterías de litio. No se recomienda usar ningún otro tipo de batería ya que se reducirá significativamente la duración operativa.

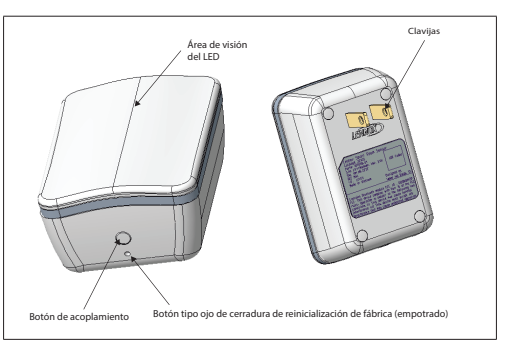

#### Figura 2. Botones e indicador luminoso del extensor inalámbrico

#### INDICADORES LUMINOSOS

**NOTA:** La luz en el dispositivo solo se enciende cuando hay un problema con la intensidad de la señal o durante el período de acoplamiento.

Ver "Códigos de alerta del termostato de dispositivos inteligentes" en la página 19 para una lista completa de alertas aplicables al dispositivo generadas por el termostato S40.

|                                     | Color do |                                                                                                    |                                                                                                    |  |
|-------------------------------------|----------|----------------------------------------------------------------------------------------------------|----------------------------------------------------------------------------------------------------|--|
| Función                             | la luz   | Descripción                                                                                                    | SENSOR DE CUARTO INTELIGENTE                                                                                                    |  |
| Intensidad<br>de la señal           | AZUL     | Una luz azul constante indica<br>que la intensidad de la señal es<br>baja o que se perdió la conexión<br>al termostato.<br>Cuando la luz azul está<br>apagada, indica que la<br>intensidad de la señal es<br>adecuada y que está conectada<br>a la red de dispositivos<br>inteligentes.      | <ol> <li>Presione y hale la pestaña para quitar la cubierta<br/>frontal del sensor de cuarto inteligente (ver "Figura<br/>1. Ubicación del indicador luminoso del sensor,<br/>botones, orificios de ventilación y compartimiento<br/>de la batería" en la página 8 para detalles).</li> <li>Quite la cinta aislante situada entre la batería y el<br/>borne positivo (+) del sensor (ver "Figura 3. Retiro<br/>de la cinta aislante" en la página 10).</li> </ol> |  |
| Acopla-<br>miento                   | VERDE    | Cuando se energiza un extensor<br>inalámbrico acoplado, la luz<br>verde parpadeará tres (3) veces.<br>Cuando se energiza un extensor<br>inalámbrico sin acoplamiento,<br>la luz verde parpadeará durante<br>dos (2) minutos, lo que indica<br>que la unidad está en modo de<br>acoplamiento. | Quite la cinta<br>aislante de<br>la batería                                                                                                    |  |
| Potencia de línea del tomacorriente |          |                                                                                                    |                                                                                                    |  |

inteligentes

#### Tabla 2. Luz del extensor inalámbrico - Dos descripciones de colores

El dispositivo se energiza mediante un tomacorriente de 120 VCA.

#### Figura 3. Retiro de la cinta aislante

Aplicación de potencia a los dispositivos

Una vez que se haya quitado la cinta aislante, la unidad pasará automáticamente al modo de acoplamiento (luz verde parpadeante). La unidad estará en modo de acoplamiento durante tres (3) minutos. Para reiniciar el modo de acoplamiento, presione el botón de acoplamiento durante dos (2) segundos.

# EXTENSOR INALÁMBRICO

Enchufe el extensor a una fuente de alimentación de 120 VCA. Una luz verde parpadeante en el dispositivo indica que está en modo de acoplamiento.

# Agregado de dispositivos inteligentes a la red de dispositivos inteligentes del termostato

# 

Se debe acoplar solo un dispositivo inteligente a la vez.

# Uso de la aplicación Técnico inteligente de Lennox

#### CREACIÓN DE LA RED DE DISPOSITIVOS INTELIGENTES

El termostato inteligente S40 Lennox debe haber sido puesto en servicio antes de que se pueda crear la red de dispositivos inteligentes y añadir cualquier dispositivo inteligente.

# 

El técnico debe añadir el primer dispositivo para crear la red de dispositivos inteligentes.

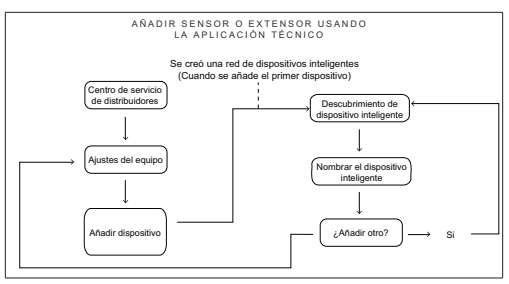

#### Figura 4. Creación de la red de dispositivos inteligentes y agregado de dispositivos inteligentes usando la aplicación Técnico inteligente de Lennox

#### Agregado de dispositivos

- 1. Abra la *aplicación Técnico inteligente de Lennox* en su dispositivo móvil y seleccione su idioma.
- Desde la pantalla inicial del termostato S40, vaya a Menú > Valores > Ajustes avanzados > Ver el Centro de control de servicio de apoyo y seleccione Conectar a la aplicación Técnico inteligente de Lennox.
- Una vez que se establezca la conexión entre la aplicación Técnico inteligente de Lennox y el S40, entonces desde la pantalla Centro de servicio de distribuidores de la aplicación Técnico seleccione Valores de equipos > Agregar dispositivos.

4. Siga las indicaciones en la pantalla para crear la red de dispositivos inteligentes y agregue un dispositivo inteligente.

# 

**NO** interrumpa el agregado del dispositivo. Si se interrumpe, el dispositivo tendrá que someterse a una reinicialización de fábrica.

#### Uso de la aplicación Termostato inteligente de Lennox

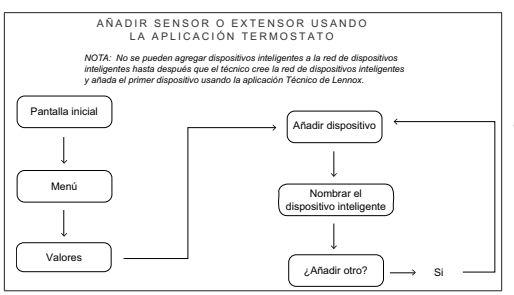

Figura 5. Agregado de un dispositivo inteligente usando la aplicación Termostato inteligente de Lennox

**NOTA:** La **aplicación Termostato inteligente de Lennox** debe estar conectada al termostato para realizar el siguiente procedimiento.

# 

El técnico debe añadir el primer dispositivo para crear la red de dispositivos inteligentes. Después el propietario puede añadir o quitar dispositivos usando la aplicación Termostato inteligente de Lennox.

- Abra la aplicación Termostato inteligente de Lennox y desde la pantalla inicial seleccione Menú en la esquina superior izquierda de la pantalla.
- 2. Bajo Sistema, seleccione Valores.
- 3. Bajo Dispositivos, seleccione Agregar dispositivos.
- 4. Siga las indicaciones en la pantalla para agregar un sensor o extensor a una red de sensores existente.

**NOTA:** Al renombrar dispositivos inteligentes, no se permiten espacios en blanco o símbolos especiales.

Instalación de dispositivos inteligentes

# SENSOR DE CUARTO INTELIGENTE

### Colocación

- Identifique la ubicación deseada para el sensor de cuarto inteligente.
- Si el sensor de cuarto inteligente está fuera de rango de su termostato S40 (aproximadamente 70 pies (21.3 metros)), una luz azul en el dispositivo lo indicará parpadeando cada cinco (5) minutos y se mostrará un mensaje para el dispositivo en la opción de menú Mi casa.

- Acerque el dispositivo al termostato S40 o agregue un extensor inalámbrico Lennox entre el sensor y el termostato.
- Para colocación en la pared, instale el sensor de cuarto a una altura mínima de 5 pies (1.52 metros) en una pared interior. Ver "Montaje en la pared" en la página 14 para un ejemplo ilustrativo.
- Use la plantilla de pared proporcionada cuando monte el sensor en la pared.
- Para colocar el sensor sobre un escritorio/mesa, use el pedestal proporcionado.
- Para una detección efectiva de temperatura, monte el sensor en un lugar en el que pueda detectar el entorno general del cuarto. El sensor NO debe:
  - » Bloquearse de la circulación normal del aire por obstrucciones (por ejemplo, detrás de cortinas o paredes de cubículos).
  - » Exponerse a fuentes artificiales de calor (por ejemplo, luces, computadoras, copiadoras o cafeteras) o a la luz del sol (a ninguna hora del día).
  - » Exponerse a la luz directa del sol.
  - » Exponerse a corrientes de aire de las ventanas, umbrales de puertas, difusores o retornos.
  - » Exponerse al flujo de aire a través del conducto (por ejemplo, de fugas en los conductos del pleno) u otros agujeros en la cavidad de la pared.

- » Montarse en una pared exterior.
- » Montarse sobre o cerca de una masa térmica grande (por ejemplo, una pared de bloque de concreto).

**NOTA:** Los factores anteriores afectan principalmente la detección de temperatura, pero algunos también afectan la detección precisa de humedad y ocupación.

- » Si el dispositivo está fuera de rango de su termostato S40, se encenderá una luz azul.
- Para la detección efectiva de ocupación, determine una ubicación que aumente al máximo el área de detección en un cuarto.
- » La función de detección de ocupación del sensor de cuarto inteligente tiene un alcance horizontal de 100 grados y un alcance vertical de 32 grados. La colocación inapropiada puede limitar la detección del área de ocupación del sensor.
- » Los cuartos grandes pueden requerir más de un sensor para garantizar la detección de ocupación.
   Ver "Figura 9. Ejemplos de configuración de detección del sensor de ocupación" en la página 18 para ejemplos de ubicaciones óptimas de montaje del sensor de cuarto inteligente.

#### MONTAJE EN LA PARED

- Confirme que en la ubicación deseada del sensor de cuarto inteligente, la intensidad de la señal es adecuada.
- 2. Seleccione la ubicación en la pared para instalar el sensor.

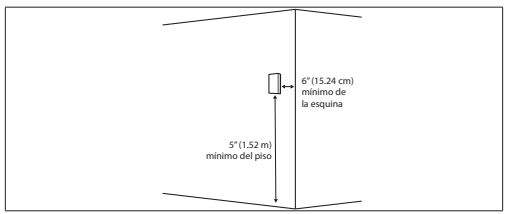

 Use la plantilla de pared proporcionada junto con la herramienta de nivelación proporcionada en el sitio para una alineación horizontal apropiada en la pared antes de marcar los agujeros de montaje.

**NOTA:** La distancia entre los puntos de montaje es de 3/4" (19 mm).

 Use los tornillos y dispositivos de anclaje en la pared proporcionados (para aplicaciones en paredes de paneles de yeso) si es necesario.

**NOTA:** Se pueden requerir ajustes de profundidad de los tornillos para acomodar un ajuste ceñido del sensor al colocarlo en la pared.

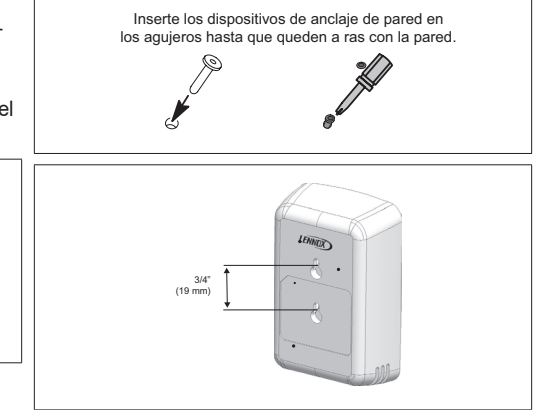

#### Uso del pedestal para el sensor de cuarto inteligente

Si se usa el pedestal, entonces el sensor de cuarto inteligente debe situarse fuera del alcance de los niños o las mascotas. Posibles ubicaciones pueden incluir un librero o escritorio. Se prefiere montar el sensor en la pared para evitar que se extravíe o se dañe. INSTALACIÓN DEL EXTENSOR INALÁMBRICO

 Coloque el extensor inalámbrico en el punto medio, si es posible, entre el termostato y el sensor de cuarto inteligente más lejano.  Si el extensor inalámbrico está fuera de rango del termostato, una luz azul constante en el dispositivo lo indicará.

# Gestión de dispositivos inteligentes

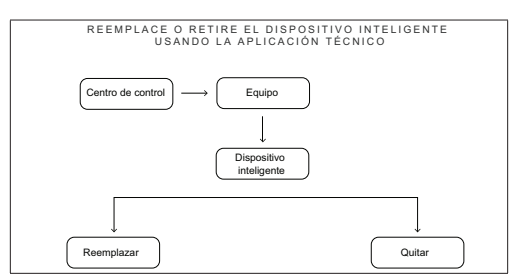

Figura 6. Reemplazo o retiro de dispositivos inteligentes usando la aplicación Técnico inteligente de Lennox

#### **RETIRO O REEMPLAZO DE DISPOSITIVOS INTELIGENTES**

# 

Es importante que al menos un dispositivo inteligente sea acoplado a la red de dispositivos inteligentes. Si se quitan todos los dispositivos, se desactivará la red de dispositivos inteligentes. El instalador tendrá que crear una nueva red.

### Uso de la APLICACIÓN TÉCNICO INTELIGENTE DE LENNOX Para reemplazar el dispositivo instalado del termostato inteligente S40 Lennox, use el siguiente procedimiento:

- 1. Acople la *aplicación Técnico inteligente de Lennox* al termostato.
- 2. Vaya a Centro de servicio de distribuidores > Valores de equipos > Dispositivos
- Seleccione el sensor de cuarto inteligente o extensor inalámbrico para quitar o reemplazar y siga las indicaciones en la pantalla.

Para reutilizar el dispositivo que se acabó de reemplazar, realice una reinicialización de fábrica (ver "Ejecución de una reinicialización de fábrica del dispositivo inteligente" en la página 16).

Uso de la aplicación Termostato inteligente de Lennox

- Confirme que su cuenta de la *aplicación* Termostato inteligente de Lennox se configuró y que se le añadió el termostato.
- 2. Vaya a Menú > Sistema > Valores > Dispositivos.
- Seleccione el sensor de cuarto inteligente o extensor inalámbrico para quitar o reemplazar y siga las indicaciones en la pantalla.

**NOTA:** Se incluyen instrucciones detalladas en las pantallas sobre cómo proseguir.

Para reutilizar el dispositivo que se acabó de reemplazar, realice una reinicialización de fábrica (ver "*Ejecución de una reinicialización de fábrica del dispositivo inteligente*" *en la página 16*).

#### EJECUCIÓN DE UNA REINICIALIZACIÓN DE FÁBRICA DEL DISPOSITIVO INTELIGENTE

Use el siguiente procedimiento para realizar una reinicialización de fábrica si el dispositivo que se está retirando es operable.

- Apriete y mantenga apretado el botón Acoplamiento durante diez (10) segundos.
- Si es exitoso, aparecerá una luz verde parpadeante en cualquiera de los dispositivos. Esto indica que los dispositivos se pueden acoplar nuevamente a una red de dispositivos inteligentes.

#### CICLADO DE POTENCIA PARA LA IDENTIFICACIÓN Y CORRECCIÓN DE PROBLEMAS

Use los siguientes procedimientos para ciclar la potencia:

- Sensor de cuarto inteligente: Para ciclar la potencia en el sensor, quítele las baterías y entonces reinstálelas.
- Extensor inalámbrico: Para ciclar la potencia en el extensor inalámbrico, desenchufe el dispositivo del tomacorriente de la pared y entonces reinstálelo.

# Función de detección de ocupación para la promediación de temperatura

#### Activación de la promediación de un cuarto usando la detección de ocupación

Las dos funciones siguientes se pueden configurar usando ya sea el termostato o la *aplicación Termostato* 

*inteligente de Lennox* en la pantalla de configuración del sistema.

Desde la pantalla inicial, vaya a Menú > Sistema > Valores > Temperatura actual.

| ۵                                                                                          | Valores De Sistema                                              | Sy               |  |
|--------------------------------------------------------------------------------------------|-----------------------------------------------------------------|------------------|--|
| Info Sobre El                                                                              | Temperatura Actual                                              |                  |  |
| Valores                                                                                    | (i) Feels Like™                                                 | Encendido        |  |
| 🖗 Wi-Fi                                                                                    |                                                                 |                  |  |
| 🗇 Ausente                                                                                  | $1^{+} + 1^{+} + 1^{+} = 75^{\circ}$                            |                  |  |
| 🖟 Temperatura actual                                                                       | Temperatura Temperatura Humerlari temperat                      | ura              |  |
| င္တာ Ventilador                                                                            |                                                                 | ke               |  |
| 📬 Calefacción/                                                                             |                                                                 |                  |  |
| Aumedad                                                                                    |                                                                 |                  |  |
| ① Notificaciones                                                                           |                                                                 |                  |  |
| Peak Monitoring                                                                            | Sensores de cuarto inteligentes participantes en la promediació | n de temperatura |  |
|                                                                                            | en base a la ocupación                                          |                  |  |
| Dispositivos                                                                               | SRS1                                                            | Encendido        |  |
| Dispositivos                                                                               | en base a la ocupación<br>SRS1                                  | Encendido 🕢      |  |
| Dispositivos<br>Termostato<br>SRS1                                                         | en bese a la ocupación<br>SRSI                                  | Encendido 🕢      |  |
| Dispositivos<br>Termostato<br>SRS1<br>AQ                                                   | en oanse i la ocupacion<br>SRS1                                 | Encendido 🕢      |  |
| Dispositivos<br>Termostato<br>SRSI<br>AQ<br>WEI                                            | en losse a la colganición<br>SRS1                               | Encendido        |  |
| Dispositivos<br>Termostato<br>SRS1<br>AQ<br>WE1<br>WE2                                     | en usea a la cogarción<br>SRG1                                  | Encendido        |  |
| Dispositivos<br>Termostato<br>SRSI<br>MRE<br>WEI<br>WEI<br>WEI                             | en usea a a cupulcon<br>SRS1                                    | Encendido 🕙      |  |
| Dispositivos<br>() Termostato<br>() SRS1<br>() WE1<br>() WE2<br>() WE2<br>() WE2<br>() WE2 | en usea a a cogardon<br>SRSI                                    | Encendido        |  |

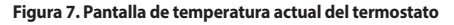

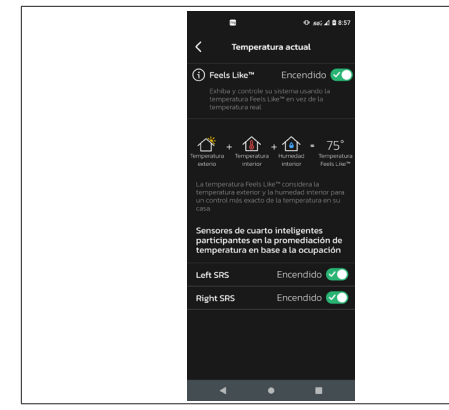

#### Figura 8. Pantalla de temperatura actual de la aplicación Termostato inteligente

### CONFIGURACIÓN DEL SENSOR DE OCUPACIÓN

La función de detección de ocupación está incorporada en cada sensor. Los valores son los siguientes:

- APAGADO Cuando la función de ocupación se APAGA, el termostato siempre incluirá el sensor en la promediación de temperatura.
- ENCENDIDO Cuando la función de ocupación está ENCENDIDA, el termostato solo incluirá el sensor en la promediación de temperatura si el cuarto está ocupado.

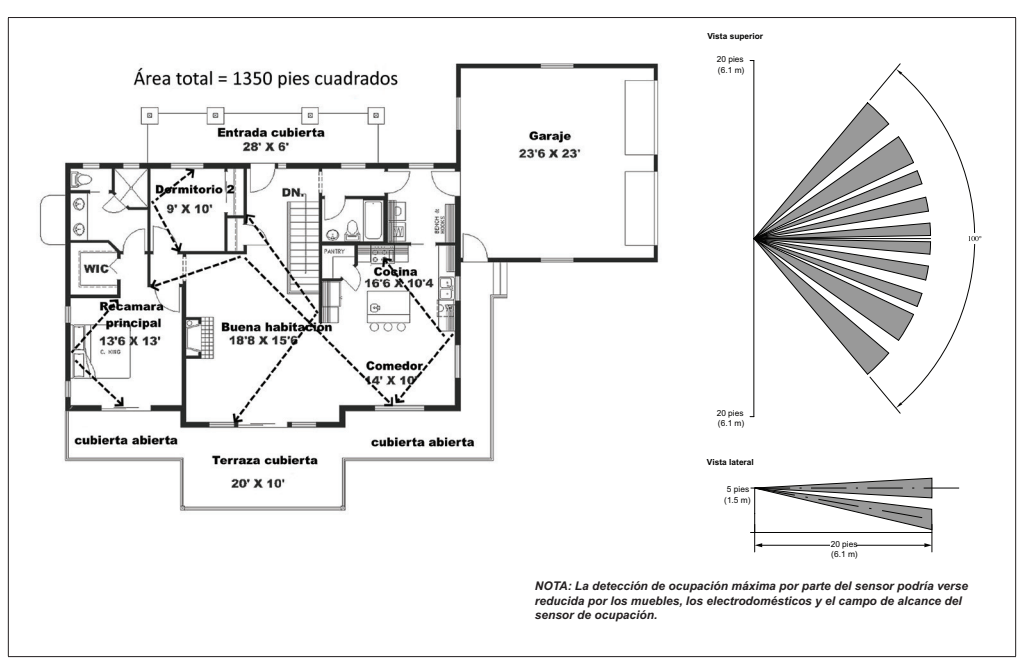

Figura 9. Ejemplos de configuración de detección del sensor de ocupación

# Códigos de alerta del termostato de dispositivos inteligentes

Para ganar acceso a una descripción más detallada del código de alerta, presione la flecha hacia abajo para expandir la descripción.

- Servicio urgente Su sistema está en una condición sin calefacción/sin enfriamiento o no está funcional. Hay que llamar a servicio del distribuidor para poner en funcionamiento el sistema.
- Servicio pronto El sistema no está alcanzando el punto de ajuste o está funcionando parcialmente. Un distribuidor necesitará darle servicio en las próximas 24-48 horas.
- Mantenimiento Las alertas son aquellos intervalos que usted coloca en el termostato como recordatorios para cambiar filtros, reemplazar luces UV o sintonizar los sistemas.
- Información únicamente-distribuidor El sistema está operando normalmente. Los datos recopilados del termostato están accesibles al distribuidor como historial del sistema.

| ID de<br>alerta | Prioridad          | Mensaje                                                        | Identificación y resolución de problemas                                                                                                    | Despejar la condición                                                                                                    |
|-----------------|--------------------|----------------------------------------------------------------|----------------------------------------------------------------------------------------------------|----------------------------------------------------------------------------------------------------|
| 70501           | Servicio<br>pronto | Nombre personalizado<br>del sensor: Falla de<br>datos internos | Cicle la potencia al sensor de cuarto<br>inteligente (ver "Ciclado de potencia<br>para la identificación y corrección de<br>problemas" en la página 16 para el<br>procedimiento). | Después del ciclo de potencia,<br>espere diez (10) minutos a<br>que ocurra el autoborrado,<br>si se resuelve la condición<br>para temperatura y humedad<br>relativa.<br>El autoborrado del sensor de<br>ocupación llevará cuarenta y<br>cinco (45) minutos. |

| ID de<br>alerta | Prioridad          | Mensaje                                                                                                 | Identificación y resolución de problemas                                                                                                    | Despejar la condición                                                                                                    |
|-----------------|--------------------|----------------------------------------------------------------------------------------------------|----------------------------------------------------------------------------------------------------|----------------------------------------------------------------------------------------------------|
| 70502           | Servicio<br>pronto | Sensor: (Nombre<br>personalizado del<br>sensor): Falla interna                                          | No es posible tener acceso a los<br>datos internos.<br>Cicle la potencia al sensor de cuarto<br>inteligente (ver "Ciclado de potencia<br>para la identificación y corrección de<br>problemas" en la página 16 para el<br>procedimiento). | Después del ciclo de potencia,<br>espere diez (10) minutos a que<br>ocurra el autoborrado; si no se<br>resuelve la condición, entonces<br>reemplace el sensor inteligente. |
| 70503           | Manteni-<br>miento | Sensor: (Nombre<br>personalizado del<br>sensor): Batería<br>descargada - Cambiar<br>las baterías pronto | El porcentaje de carga de la batería es igual o inferior al 3%.                                                                                                    | Para borrar, reemplace las<br>baterías AA de litio antiguas<br>con nuevas baterías AA de litio.                                                                            |
| 70504           | Manteni-<br>miento | Sensor: (Nombre<br>personalizado del<br>sensor): 1% de carga<br>de la batería -<br>Cambiar las baterías | El porcentaje de carga de la batería es igual o inferior al 1%.                                                                                                    | Para borrar, reemplace las<br>baterías AA de litio antiguas<br>con nuevas baterías AA de litio.                                                                            |

| ID de<br>alerta | Prioridad          | Mensaje                                                          | Identificación y resolución de problemas                                                                                                    | Despejar la condición                                                                                                    |
|-----------------|--------------------|------------------------------------------------------------------|----------------------------------------------------------------------------------------------------|----------------------------------------------------------------------------------------------------|
| 80003           | Servicio<br>pronto | XX: Pérdida de<br>comunicación con el<br>dispositivo inalámbrico | <ul> <li>El dispositivo inteligente está<br/>conectado a la red, pero no ha<br/>enviado información dentro de:</li> <li>Noventa (90) minutos para<br/>dispositivos a batería</li> <li>Tres (3) minutos para unidades<br/>alimentadas por línea</li> <li>Cicle la potencia al sensor de cuarto<br/>inteligente (ver "Ciclado de potencia<br/>para la identificación y corrección de<br/>problemas" en la página 16 para el<br/>procedimiento).</li> <li>Si el ciclado de potencia no resuelve<br/>el problema, entonces:</li> <li>Quite el dispositivo de la red de<br/>dispositivos inteligentes.</li> <li>Realice una reinicialización de<br/>fábrica del dispositivo. Ver "Ciclado<br/>de potencia para la identificación<br/>y corrección de problemas" en la<br/>página 16 para el procedimiento.</li> <li>Trate de añadir nuevamente el<br/>dispositivo a la red de dispositivos</li> </ul> | Si el ciclado de potencia o la<br>reinicialización de fábrica no<br>resuelve el problema, entonces<br>reemplace el dispositivo.<br>La falla se borra<br>automáticamente cuando se<br>restaura la comunicación. |
| 1               |                    |                                                                  | inteligentes.                                                                                                    |                                                                                                    |

| ID de<br>alerta | Prioridad          | Mensaje                                                                           | Identificación y resolución de problemas                                                                                                    | Despejar la condición                                                                                                    |
|-----------------|--------------------|-----------------------------------------------------------------------------------|----------------------------------------------------------------------------------------------------|----------------------------------------------------------------------------------------------------|
| 80004           | Servicio<br>pronto | XX: (Nombre perso<br>nalizado del sensor):<br>Dispositivo inalámbrico<br>faltante | El dispositivo inteligente ya no está<br>conectado a la red inalámbrica.<br>Verifique que el dispositivo tiene<br>potencia (a batería o de línea) y que<br>las conexiones estén seguras.<br>Cicle la potencia al dispositivo.<br>Si el ciclado de potencia del dispositivo<br>no resuelve el problema, entonces<br>retire el dispositivo inteligente de la<br>red de dispositivo inteligente (ver<br>"Ejecución de una reinicialización de<br>fábrica del dispositivo inteligente" en la<br>página 16).<br>Entonces realice una reinicialización<br>de fábrica del dispositivo (ver<br>"Ejecución de una reinicialización<br>de fábrica del dispositivo inteligente"<br>en la página 16). Reinstale los<br>dispositivos Bluetooth.<br>Entonces agregue nuevamente el<br>dispositivo inteligentes. | Si el dispositivo inteligente<br>sigue desconectándose,<br>entonces reemplace el<br>dispositivo.<br>Se borra automáticamente<br>cuando el dispositivo Bluetooth<br>inalámbrico se conecta a la red. |
| 80005           | Servicio<br>pronto | XX: Se identificó un<br>dispositivo inalámbrico<br>desconocido.                   | Se descubrió un dispositivo; sin<br>embargo, no se ha conectado a la<br>red inalámbrica.<br>Añada el dispositivo bluetooth<br>inalámbrico a la red inalámbrica o<br>quite el dispositivo de la ubicación.                                                                                                    | Se borra automáticamente<br>cuando el dispositivo inteligente<br>se conecta a la red.                                                                                                    |

# Declaración de cumplimiento de la FCC

PARTE 15.19 Este dispositivo cumple con la Parte 15 de las reglas de la FCC. La operación está sujeta a las dos condiciones siguientes:

- 1. Este dispositivo no puede producir interferencia peligrosa y
- Este dispositivo debe aceptar cualquier interferencia recibida, incluso interferencia que pudiese causar un funcionamiento inadecuado. Declaración de interferencia de la FCC — PARTE 15.105 (B).
- Este equipo fue evaluado y se determinó que cumple con los límites para un dispositivo digital Clase B, conforme a la Parte 15 de las reglas de la FCC. Estos límites están diseñados para brindar protección razonable contra la interferencia perjudicial en una instalación residencial.
- 4. Este equipo genera, utiliza y puede irradiar energía de radiofrecuencia y, si no se instala y se usa de acuerdo con las instrucciones, puede producir interferencia perjudicial a las comunicaciones de radio. Sin embargo, no se garantiza que no se producirá interferencia en una instalación específica. Si este equipo produce interferencia perjudicial a la recepción de radio o televisión, lo cual se puede determinar apagando y encendiendo el equipo, se recomienda que el usuario trate de corregir la interferencia tomando una de las

siguientes medidas:

- Reorientar o reubicar la antena receptora.
- Aumentar la separación entre el equipo y el receptor.
- Conectar el equipo a un tomacorriente en un circuito diferente del que el receptor está conectado.
- Consultar con el distribuidor o pedir ayuda a un técnico con experiencia en radio/televisión.

## Información de exposición a la radiofrecuencia

Este dispositivo cumple con los requisitos de la FCC y la ISED con respecto a la exposición a la radiofrecuencia en entornos públicos o sin control.

Este dispositivo cumple con las normas RSS exentas de licencia de la industria canadiense. La operación está sujeta a las dos condiciones siguientes:

(1) Este dispositivo no puede producir interferencia y

(2) Este dispositivo debe aceptar cualquier interferencia, incluso interferencia que pudiese causar un funcionamiento indeseado del dispositivo.

# Identificación y corrección de problemas de los dispositivos inteligentes Lennox

| Condición                                                                                                    | Resolución                                                                                                    |  |  |
|----------------------------------------------------------------------------------------------------|----------------------------------------------------------------------------------------------------|--|--|
|                                                                                                    | Revisar para detectar daños.                                                                                                    |  |  |
| El dispositivo no funciona.                                                                                                    | <ul> <li>Verifique que hay potencia disponible (baterías cargadas para el<br/>sensor de cuarto inteligente) y verifique que hay potencia en el<br/>tomacorriente de la pared utilizado para el extensor inalámbrico.</li> </ul> |  |  |
|                                                                                                    | Cicle la potencia al dispositivo.                                                                                                    |  |  |
|                                                                                                    | Sensor de cuarto inteligente - Para ciclar la potencia, quite las baterías<br>y reinsértelas.                                                                                                    |  |  |
|                                                                                                    | <ul> <li>Extensor inalámbrico - Desenchúfelo del tomacorriente de la pared y<br/>vuelva a enchufarlo.</li> </ul>                                                                                                    |  |  |
| El dispositivo no responde a un comando                                                                                                    | Si el ciclado de potencia no resuelve el problema, entonces:                                                                                                    |  |  |
|                                                                                                    | » Quite el dispositivo de la red de dispositivos inteligentes.                                                                                                    |  |  |
|                                                                                                    | » Realice una reinicialización de fábrica de cualquiera de los<br>dispositivos inteligentes presionando y manteniendo presionado el<br>botón de acoplamiento durante diez (10) segundos.                                        |  |  |
|                                                                                                    | » Trate de añadir nuevamente el dispositivo a la red de dispositivos<br>inteligentes.                                                                                                    |  |  |
| No se encontró el dispositivo inteligente durante el proceso de descubrimiento.                                                                            | El dispositivo inteligente podría estar fuera de rango, sin potencia o el<br>producto está defectuoso.                                                                                                    |  |  |
| Se encontró un nuevo dispositivo inteligente<br>durante el proceso de descubrimiento, pero no está<br>disponible en la lista proporcionada del instalador. | Borrado por el técnico. La <b>aplicación Técnico inteligente de Lennox</b><br>permite "añadir este dispositivo desconocido a la lista del instalador" y lo<br>envía al termostato.                                              |  |  |